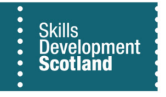

## FIPS QUICK START GUIDE

## How to Input an MA Assignment in FIPS

This guide will cover how to input an assignment into FIPS for an MA participant and how to resubmit and delete a rejected record. The guidance document for Entering an Application should be followed prior to this document.

1. An application is entered into FIPS by the Training Provider and submitted to an assignment. Assignment then exists in draft format. The record will be listed within the Assignments entity on the Workplace menu. Within the assignment the Status Reason will show as Draft, prior to submitting for approval:

| Skills<br>Development<br>Scotland SDS FIPS                                                                          | P Ø 9 + 7 🕸 ?                                                                                                    |
|----------------------------------------------------------------------------------------------------|----------------------------------------------------------------------------------------------------|
| =                                                                                                    | 🔶 🔋 📓 Save 🖓 Save & Close 📋 Delete 🖒 Refresh 📾 Export to PDF 🔛 Process 🗸 Assign 🛱 Email a Link 🔊 Flow 🗸 🛱 Word Templates 🗸 🗐 Run Report 🗸                                    |
| FIPS                                                                                                    | Richard Sco Training Trust - MA - 2020 - GK6J 23-Electrical Richard Sco Installation-SCQF 7                                                                                  |
| <ul><li>♀ Individuals</li><li>♥ Organisations</li></ul>                                                             | Actions Actions (Canvas App) Training Provider Details Participant Details Update Equalities Information Participant History and Current Em Update Employer Training Details |
| Extensions                                                                                                    | Assignment Name Richard Sco Training Tust - MA - 2020 - GK6J 23-Electrical Installation-SCQF 7                                                                               |
| Additional Suppor                                                                                                   | 🖒 Training Provider * 🖸 Training Trust                                                                                                    |
| <ul> <li>Contract Adopt An Apprent</li> <li>Contract Adopt An Apprent</li> <li>Contract Adopt An Apprent</li> </ul> | A Contract 📄 Training Trust - MA - 2020                                                                                                    |
| Applications                                                                                                    |                                                                                                    |
| 🖾 ASN Claims                                                                                                    |                                                                                                    |
| Assignments                                                                                                    |                                                                                                    |

Assignment in draft status. Status Reason shows as "Draft". It has not yet been submitted for approval. Record is listed within the Assignments entity and the record type is "Assignment: Information", as highlighted above.

- All the details entered in the application will appear in the draft assignment. The information entered for the individual should be reviewed when the assignment is in draft status. If any amendments are required to the information entered, this should be completed now, prior to the record being sent for approval. <u>Attention should be paid to the Expected End Date of the assignment – review this and update it if</u> <u>required.</u>
- Depending on the magnification / zoom settings on the FIPS user's web browser, all the tabs may not be displayed across the top of the screen. This means additional tabs may be hidden in the ellipses tab. Click the ellipsis to view any hidden tabs:

| Richard Sco Training Trust - MA - 2020 - GK6J 23-Electrical Installation-SCQF 7        |                                                                                           |  |  |  |  |  |
|----------------------------------------------------------------------------------------|-------------------------------------------------------------------------------------------|--|--|--|--|--|
| Actions Actions (Canvas App) Training Provider Details Participant Details Update Equa | Participant History and Current Em Update Employer Training Details Update Training Venue |  |  |  |  |  |
|                                                                                        |                                                                                           |  |  |  |  |  |

Participant personal details cannot be edited in the draft assignment (the fields will show as locked) but can be edited in the Individual Contact screen at this stage or after the record has been sent for approval. To view the Individual Contact screen, click on the Individual name hyperlink(s) shown above. There is another name hyperlink within the Participant Details tab that can be used to access the Individual Contact. Any changes made in the Individual Contact will update the fields in the assignment record.

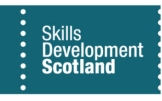

3. The Individual Payment Plan is generated by FIPS when the draft assignment is created. The payment claims will show as Pending until the record is approved by SDS. The Attachments tab in the draft assignment should be used to upload any relevant documents that relate to that participant e.g. Enhanced Funding, if relevant. The Attachments tab may be shown within the ellipsis tab. The tabs will re-order themselves depending on which tab is being viewed:

| A | ns Actions (Canvas App) Training Provider Details Participant Details Update Equalities Information Participant History and Current Em Update Employer Training Details |   |   |      |  |
|---|----------------------------------------------------------------------------------------------------|---|---|------|--|
|   | eline                                                                                                    | + | 7 | TE : |  |
|   | <sup>0</sup> Search timeline                                                                                                    |   |   | _    |  |
|   | r a note                                                                                                    |   |   | Û    |  |
|   |                                                                                                    |   |   |      |  |
|   | $(\pm)$                                                                                                    |   |   |      |  |
|   | Get started                                                                                                    |   |   |      |  |
|   | Capture and manage all records in your timeline.                                                                                                    |   |   |      |  |
|   |                                                                                                    |   |   |      |  |
|   |                                                                                                    |   |   |      |  |

4. Once all the information has been checked for accuracy, the draft assignment can be sent for approval. If at this stage you do not intend to fully create an assignment for the participant, the "Delete by Training Provider" button within the Actions tab will set this to deleted – this process is noted below. Within the Actions (Canvas App) tab, the Submit for Approval button will be displayed:

| Actions | Actions (Canvas App)                                     | Training Provider Details | Participant Details | Update Equalities Information | Participant History and Current Em | Update Employer | Training Details | Update Training Venue |  |
|---------|----------------------------------------------------------|---------------------------|---------------------|-------------------------------|------------------------------------|-----------------|------------------|-----------------------|--|
|         | III <b>I</b><br>Skills<br>Development<br><b>Scotland</b> |                           | MA Assign           | iments                        |                                    | Submit For App  | proval           |                       |  |
|         |                                                          |                           |                     |                               |                                    |                 |                  |                       |  |
|         |                                                          |                           |                     |                               |                                    |                 |                  |                       |  |
|         |                                                          |                           | Welco               | ome                           |                                    |                 |                  |                       |  |
|         |                                                          |                           | Enter               |                               |                                    |                 |                  |                       |  |
|         |                                                          |                           |                     |                               |                                    |                 |                  |                       |  |

5. When Submit for Approval is selected, follow the submission boxes which will set the record to either Manual Approval Required (by SDS) or the assignment will be automatically approved by FIPS and the assignment will show as Unconfirmed status.

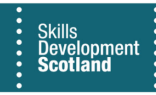

6. Once submitted, the page will refresh and the Assignment Status will be updated. When a record goes to Manual Approval Required, it is reviewed by an SDS Contract Executive and approved or rejected. If manually approved, the assignment will be updated to show as "Unconfirmed" status – the validation process will then begin. For an assignment that is automatically approved by FIPS, the status will immediately show as Unconfirmed.

The validation process is covered in the Validation Process Quick Start Guide. Refer to this for further details on the New Start Validation process.

7. If an assignment is rejected by SDS, an alert will be received on the FIPS Dashboard advising of this. From the date of rejection, there are 15 calendar days to reactivate the record. Reactivating a rejected assignment will send it back for approval to SDS. Changes can be made while the assignment is in draft status prior to resubmission. The Reactivate for Resubmission button is displayed under the Actions (Canvas App) Tab of a rejected assignment:

| Read-on | ly This record's status: Inactive                        |                           |                     |                               |                                    |                  |                                 |                                        |                           |   |
|---------|----------------------------------------------------------|---------------------------|---------------------|-------------------------------|------------------------------------|------------------|---------------------------------|----------------------------------------|---------------------------|---|
| August  | : - Regression Testin<br>nt · Information ~              | ng - MA - 2018 - GH5      | / 22 - Social Servi | ices and Healthcare - SVQ     | 2                                  | l                | Mehal August 12<br>ndividual Co | 13 Training Ltd - MA - 2018<br>ontract | Rejected<br>Status Reason | ~ |
| Actions | Actions (Canvas App)                                     | Training Provider Details | Participant Details | Update Equalities Information | Participant History and Current Em | Update Employer  | Training Detail                 | s Update Training Ven                  | iue …                     |   |
|         | II <b>II</b><br>Skills<br>Development<br><b>Scotland</b> |                           | MA Assign           | ments                         |                                    | Reactivate for R | te-Submission                   |                                        |                           |   |
|         |                                                          |                           |                     |                               |                                    |                  |                                 |                                        |                           |   |
|         |                                                          |                           |                     |                               |                                    |                  |                                 |                                        |                           |   |
|         |                                                          |                           | Welcom              | ne                            |                                    |                  |                                 |                                        |                           |   |
|         |                                                          |                           | Enter               |                               |                                    |                  |                                 |                                        |                           |   |
|         |                                                          |                           |                     |                               |                                    |                  |                                 |                                        |                           |   |
|         |                                                          |                           |                     |                               |                                    |                  |                                 |                                        |                           |   |

Status Reason shows as "Rejected". Actions (Canvas App) tab display the Reactivate for Resubmission button. When an assignment has been rejected, it will show as "Read Only / Inactive" and no changes can be made until "Reactivate for Resubmission" is selected. This will set the record back to Draft Assignment status and it can be submitted for approval again.

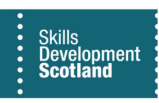

8. To view the reason for rejection, click into the Approval and Rejection tab in the assignment. This will display the submission details and the reason for rejection:

| Actions Actions (Canvas App) Training Provider Details Partic                                                                  | pant Det   | ails Update Equalities Information Participant History and | d Current Em Update Employer Approval and Rejection |  |  |  |  |  |
|----------------------------------------------------------------------------------------------------|------------|------------------------------------------------------------|-----------------------------------------------------|--|--|--|--|--|
| Approval                                                                                                    |            |                                                            |                                                     |  |  |  |  |  |
| Sent for Approval On 18/01/2021                                                                                                |            | Sent for Approval By O Test Provider Person                | Rejected On 18/01/2021                              |  |  |  |  |  |
| Manually Approved                                                                                                    |            | Manually Approved<br>By                                    |                                                     |  |  |  |  |  |
| Approved On                                                                                                    |            |                                                            |                                                     |  |  |  |  |  |
|                                                                                                    |            |                                                            |                                                     |  |  |  |  |  |
| Manual Confirmation                                                                                                    |            |                                                            |                                                     |  |  |  |  |  |
| Reason for Manual Confirmation (where participant responded negative                                                           | to start m | essage)                                                    |                                                     |  |  |  |  |  |
|                                                                                                    |            |                                                            |                                                     |  |  |  |  |  |
|                                                                                                    |            |                                                            |                                                     |  |  |  |  |  |
| Most Recent Rejection Rejection Reason Participant has had previous funding for same qualification - not eligable. Description |            |                                                            |                                                     |  |  |  |  |  |

Rejection Reason and Rejected On fields highlighted above. The reason for rejection is manually input by the SDS Contract Executive when the record is rejected.

9. To submit the record for review / approval again, click on Reactivate for Submission within the Canvas App tab. The following message will be displayed. Click on OK to complete the action:

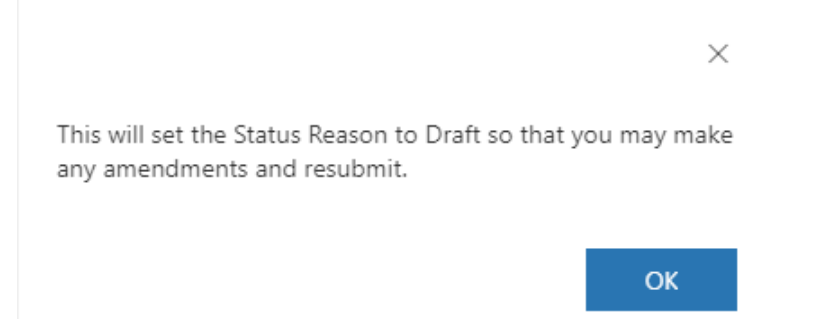

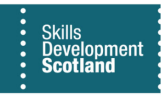

10. The assignment will now go back to Draft Assignment status and can be edited and sent for approval again or deleted by the Training Provider. To delete the draft assignment in full, either after it has been rejected or prior to submitting for approval, the "Delete by Training Provider" button should be used. This is displayed in the Actions tab:

| August - Regression Testing - MA - 2018 - GH5Y 22 - Social Services and Healthcare - SVQ 2<br>Assignment - Information |                      |                           |                     |                               |                                    |                |                 | 23 Training Ltd - MA - 2018<br>Contract | Draft<br>Status Reason | $\sim$ |
|----------------------------------------------------------------------------------------------------|----------------------|---------------------------|---------------------|-------------------------------|------------------------------------|----------------|-----------------|-----------------------------------------|------------------------|--------|
| Actions                                                                                                    | Actions (Canvas App) | Training Provider Details | Participant Details | Update Equalities Information | Participant History and Current Em | Update Employe | r Training Deta | ls Update Training Venu                 | e                      |        |
| Delete                                                                                                    | by Training Provider |                           |                     |                               |                                    |                |                 |                                         |                        |        |

- Deleting will delete the draft assignment and application in full.
- 11. When the Delete by Training Provider button is selected, the following confirmation box will be displayed. By clicking "Accept", the assignment will be permanently deleted and cannot be resubmitted / edited by the Training Provider or SDS after this action has been processed:

| Confirmation Dialog                                                                                  |                      | ×             |
|----------------------------------------------------------------------------------------------------|----------------------|---------------|
| Declaration                                                                                          |                      |               |
| This will hard-delete the Assignment. It cannot be recovered. The IPP and Payment Claims (if any) wi | II not be deleted by | this process. |
|                                                                                                    |                      |               |
|                                                                                                    |                      |               |
|                                                                                                    | Accept               | Reject        |

- Clicking on "Reject" will leave the record in its current state and the screen will refresh. Rejected records will be displayed within the Assignments entity under the Assignments Rejected system view.

That completes the assignment submission / rejected assignment resubmission process. Training Providers should refer to the other Quick Start Guides for processing claims and managing participant details for more information.